## ログインID・パスワード変更マニュアル

地図サーバーヘログインするためのログイン情報(TerraMapWebのログイン ID・パスワード)を変更設定することができます。複数 ID をお持ちの場合、以下の手順で切り替えて使用することが可能です。

## 1.[ログイン情報]ツールの起動

タスクバーのツールバーの検索ボックスに「ログイン」と入力します。 検索結果に表示された「ログイン情報」をクリックします。

| 最も-数する検索結果            ・ ・・・・・・・・・・・・・・・・・・・・・・・・・・・                                                                                                    |   |
|----------------------------------------------------------------------------------------------------|---|
| びイン情報 (Series2000)         アブリ           びん             Web の検索           ログイン情報 (Series2000)         アブリ             ク ログイン - 検索結果をさらに表示する           か             ク ログインパスワードの変更           アブリ             アブリ           日             の         グ         ログインパスワードの変更           アブリ             の         び         ログイン           日         ・             アブリ           日         ・             び         ・           ログイン             び         ・           日         ・         ・         ・ |   |
| Web の検索       ログイン情報 (Series2000)         クログイン・検索結果をさらに表示する       アプリ         クログインパスワードの変更       )         クログイン       単i           グログイン       単i           パージ 結果                                                                                                    |   |
| クログイン-検索結果をさらに表示する     アブリ       クログインパスワードの変更     >       クログイン     ゴゴイン       耳i        こ       マログイン        第二       マログイン        第二       ボージ 結果                                                                                                    |   |
| <u>♀ ログインパスワードの変更</u><br><u>♀ ログイン</u><br>III<br>ws11]の場合<br>ベージ 結果                                                                                                    |   |
| <u> クロブイン</u><br>詳 <b>で</b> 開 <b>逆 つ (</b> )<br>vs11 <b>]の場合</b>                                                                                                    |   |
|                                                                                                    |   |
| 1 ← 3×C 1/10 F+1×2F '91' BZE 74/09- 5 ► 117 8 K ····                                                                                                    | • |
| 最も一致する検索結果                                                                                                    |   |
| C                                                                                                    |   |
| 設定 ログイン情報 (Series2000)                                                                                                    |   |
| アプリ<br>ク サインイン オプション >                                                                                                    |   |

【検索ボックスが表示されていない場合】

 $\bullet Windows 10$ 

1.タスク バーを右クリックし、[検索] を選択します。

2.[検索ボックスの表示]を選択します。

 $\scriptstyle \bullet Windows 11$ 

1.タスク バーを右クリックし、タスク バーの設定を選択します。

2.タスク バー項目を選択してセクションを展開し、検索欄で [検索ボックス]を選択します。

## 2.[ログイン情報]ツールの実行

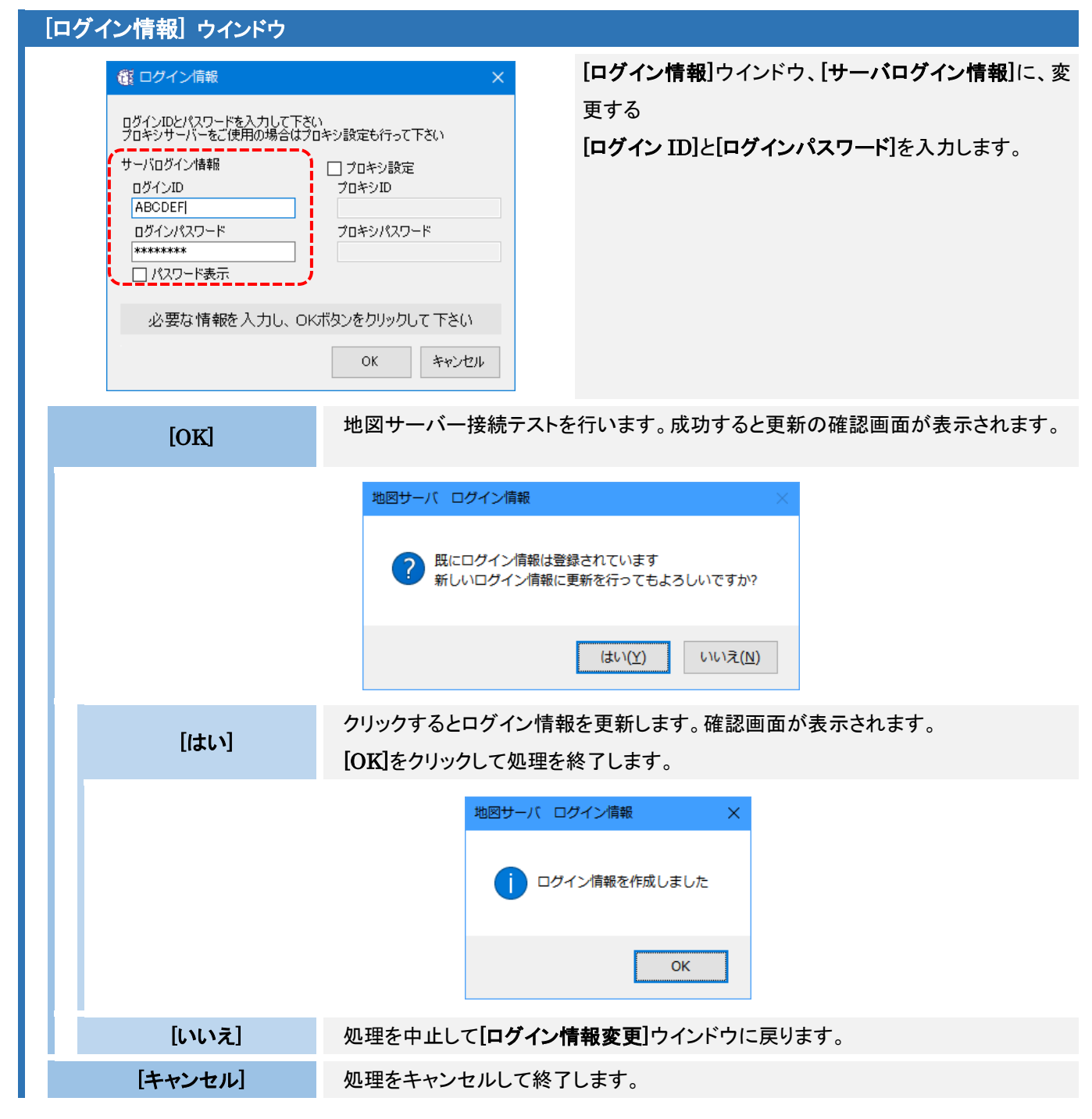

| 【ログインに失敗した場合】                                                   |           |                                              |                                                                                  |                                                  |                                                                                                    |              |  |  |
|-----------------------------------------------------------------|-----------|----------------------------------------------|----------------------------------------------------------------------------------|--------------------------------------------------|----------------------------------------------------------------------------------------------------|--------------|--|--|
| 失敗した場合、ログインできなかった原因をメッセー<br>表示します。Result の No.で原因を確認すること<br>ます。 |           |                                              | :ージで<br>:ができ                                                                     |                                                  | 地図サーバ ログイン情報 ★ ★ 入力されたログイン情報で地図サーバにログインすることができませんでした ・サーバログイン情報を確認してください [LoginBesult : 2] [Result : 2] OK                                   |              |  |  |
|                                                                 | Result:No | メッセージ                                        |                                                                                  |                                                  | 原因と対処方法                                                                                                    |              |  |  |
|                                                                 | 2         | ・サーバーログイン情報を確認し<br>てください。                    | ログイン ID、または、ログインパスワードが間違っています。再<br>度入力し、お試しください。                                 |                                                  |                                                                                                    |              |  |  |
|                                                                 | 4         | ・地図サーバー接続有効期限を<br>過ぎている可能性があります。             | 地図サーバーへの接続認証エラーです。<br>弊社サポートまでお問い合わせください。                                        |                                                  |                                                                                                    |              |  |  |
|                                                                 | 7         | ・地図サーバーIP 認証に失敗し<br>た可能性があります。               | ご利用のインターネット回線ではご利用いただけません。ご登録<br>頂いている IP アドレス(Global IP)のインターネット回線でご利<br>用ください。 |                                                  |                                                                                                    |              |  |  |
|                                                                 | 8         | ・同一 ID による同時接続数オー<br>バーの可能性があります。            | ご入力のログイン ID で、他のコンピュータでご利用中の可能性<br>があります。時間を空けて再度お試しください。                        |                                                  |                                                                                                    |              |  |  |
|                                                                 | 10        | <ul> <li>ネットワークに接続されていない可能性があります。</li> </ul> | HTT<br>かごる<br>また、<br>Terra<br>に、セ<br>設定る                                         | P 通<br>権認く<br>「 <u>Pro</u><br>aMap<br>マキュ<br>を行っ | 言に失敗しました。インターネットの接続に問題がな<br>ださい。<br><u>pxy・セキュリティソフトについて</u> 」をご確認いただま<br>Web2019 が問題なくネットワークに接続できるよ<br>リティソフト・ファイアウォール・プロキシサーバー等<br>ってください。 | い き、う の      |  |  |
|                                                                 | 50        | ・一定時間以内に地図サーバー<br>から応答がありませんでした。             | ログ~<br>る可<br>ログ~<br>また、<br>があり                                                   | イン I<br>能性か<br>インII<br>コピ-<br>リます                | D、ログインパスワードに不正な文字が入力されて<br>「あります。<br>)とログインパスワードを再度入力し、お試しくださし<br>-&ペーストで入力した場合、不正な文字が入る場<br>。キーボードで直接ご入力ください。                               | い<br>ハ。<br>合 |  |  |

TerraMapWeb ログイン ID・パスワード変更マニュアル

2024 年 7 月 12 日版 マップマーケティング株式会社 ■本社 東京都渋谷区笹塚 1-64-8 Daiwa 笹塚ビル 7F TEL:03-6455-0478 FAX:03-6455-0479

■大阪支店 大阪府大阪市北区梅田 1-1-3-500 大阪駅前第 3ビル 5F-10 TEL:06-6105-5960

●サポート専用ダイヤル:03-6455-0481 ●サポート専用アドレス:support@mapmarketing.co.jp